## **Annuler des retouches**

Il existe deux options permettant de récupérer la version originale d'une photo retouchée : "Annuler Enregistrer" et "Rétablir".

## **Annuler Enregistrer**

Lorsque vous utilisez cette option, les retouches restent visibles dans Picasa, mais elles ne sont plus enregistrées sur le disque. Pour annuler l'enregistrement d'une retouche, procédez comme suit :

- 1. Double-cliquez sur l'image dans la Photothèque Picasa.
- 2. Cliquez sur le bouton « **Annuler Enregistrer** » au bas de l'onglet des options de retouche.

## Rétablir

Cette option rétablit l'état d'origine du fichier, en supprimant toutes les retouches qui lui ont été apportées. Pour rétablir une photo, procédez comme suit :

- 1. <u>Sélectionnez les photos</u> à rétablir.
- 2. Cliquez sur le menu **Fichier**.
- 3. Sélectionnez **Rétablir**. Si l'option apparaît en grisé, cela signifie qu'aucune retouche n'a été apportée aux photos en question.

Pour que vous puissiez annuler des retouches ou rétablir une photo retouchée, le fichier photo d'origine doit être stocké dans le sous-dossier ".picasaoriginals" créé par Picasa lors de l'enregistrement d'une photo. Ce sous-dossier n'est pas visible dans Picasa, mais vous pouvez <u>afficher la photo originale</u> à tout moment dans l'Explorateur Windows.

Si vous ne pouvez ni annuler l'enregistrement, ni rétablir une photo, il se peut que la version originale ait été déplacée.